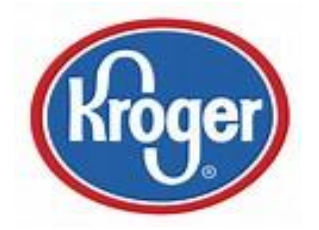

## Make Your Krogering Count Toward this Year's CAL Rock Creek Community Rewards Program!

## Do it right now in <u>30 seconds or less....</u>

- 1. Log in to your Kroger Rewards account (or create an account and ensure your account is linked to the Kroger Plus card you use) www.kroger.com/communityrewards
- Scroll to bottom, click enroll
  OR
  to re-enroll go into My Account (upper right above My Shop List may appear as your
- name or a silhouette), then scroll to bottom, click re-enroll
- 3. Select the school "Christian Academy Louis. Rock Creek" or #10415
- 4. Click enroll/re-enroll (be sure you get a green box popup confirmation)

Don't forget to have grandparents, uncles, aunts, random neighbors, or anyone else that will support your kids' school sign up!

Questions? Contact our CAL RC chair, Susan Hendricks, at <u>susan.hendricks@twc.com</u>.